## サロンCMS Ver2 管理画面操作方法

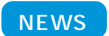

 管理画面トップより「記事のカテゴリ一覧」をクリックすると、 NEWSのカテゴリーが表示されます。

|                |              | トップ(ログ |
|----------------|--------------|--------|
| トップ            |              |        |
| 記事管理           |              |        |
| NEWS & MESSAGE |              |        |
| ※記載のカブゴリー覧     | @ 15# - M    |        |
| SALON          |              |        |
| © 28−K         |              |        |
| ギャラリー管理        |              |        |
| ギャラリー情報を管理します。 |              |        |
| 9 #v90-18-8    |              |        |
| スタッフ管理         |              |        |
| スタッフ情報を管理します。  |              |        |
|                | () 7 7 N 7 B |        |

## NEWSカテゴリー一覧

| ップ >> :<br>EWS & | HY Freix、ようこで、<br>カテコリー覧<br>& MESSAGE<br>カデゴリ追加  ・ ソード用 | <u>10</u> |   |          |      |    | トップ   ログア | ★ カテゴリーの新規登録を行ないます。 |
|------------------|---------------------------------------------------------|-----------|---|----------|------|----|-----------|---------------------|
| ただいま             | ↓   件 ~ 7 件を表示しています。                                    |           |   |          |      |    |           | カテゴリーごとの記事一覧を表示しま   |
| 1D<br>45         | カテコリ<br>NEWS&TOPICS (最新情報)                              | 99%       | 0 | headline | スタッフ | 36 | 補果 閉隊     | カテゴリーの編集を行かいます      |
| 57               | test                                                    |           | 0 | 表示       | 表示   |    |           |                     |
| 58               | sfsdfsd                                                 |           | 0 | 表示       | 表示   |    |           |                     |
| 59               | foto                                                    |           | 0 | 表示       | 表示   |    |           |                     |
| 46               | PRODUCT (おすすめ商品)                                        | product   | 1 | 表示       | 表示   |    | <b>*</b>  |                     |
| 52               | ヘアギャラリー                                                 |           | 2 | 表示       | 非表示  |    |           |                     |
|                  | フタッフゴログ                                                 |           | 3 | 表示       | 表示   |    |           |                     |

## 登録済みのカテゴリー名

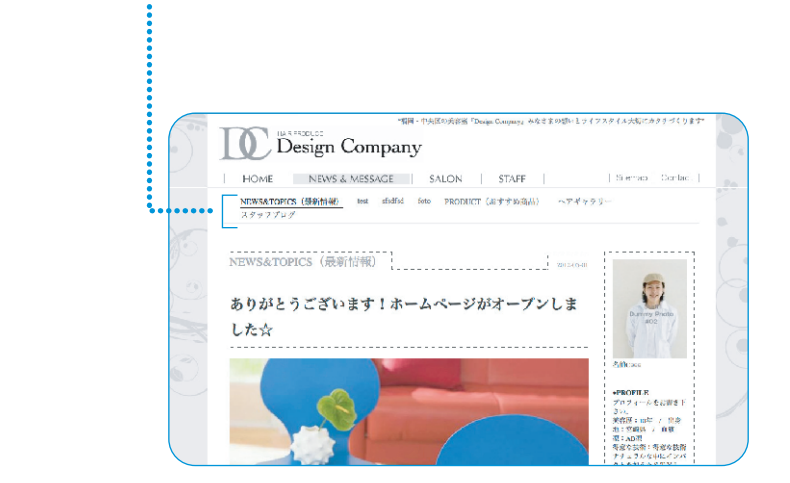